How-to | Technical Doc

Site-to-Site VPN to AWS with BGP

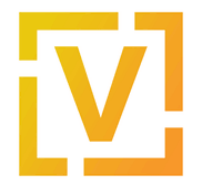

#### Index:

| Summary                      | 2  |
|------------------------------|----|
| Introduction                 | 2  |
| Scenario                     | 2  |
| VyOS                         | 2  |
| AWS                          | 3  |
| Configuration and deployment | 3  |
| AWS Configuration            | 3  |
| On-Prem — VyOS Router        | 19 |
| Validations                  | 20 |

How-to | Technical Doc

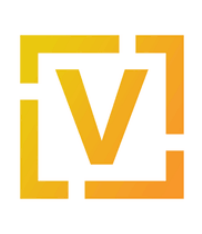

## Site-to-Site VPN to AWS with BGP

# VyOS — AWS Site-to-Site VPN

## Summary

This document describes how to set up a site-to-site IPsec connection between a VyOS instance and the Amazon Web Services built-in VPC gateway and configure routing between them using BGP.

## Introduction

One of the features of Amazon Web Services is Virtual Private Clouds (VPCs) — isolated networks where cloud instances can communicate with one another directly and also communicate with the Internet through a VPC gateway. For secure communication with other VPCs and on-premises installations, Amazon VPC gateways provide a built-on IPsec VPN service that is managed from the AWS Management Console. This document describes how to connect a VPC gateway to a VyOS router and configure BGP for automatic network routing.

Please note that this document only provides guidance. You may need to adjust the commands for your own installation and commands may vary between VyOS versions.

Note: This document was last updated in September 2022 and assumed VyOS version 1.3.2.

## Scenario

When creating a new VPN connection in AWS, it creates two tunnels associated with that VPN connection.

The network diagram shown below is used in this guide, where:

VyOS

- Public IP: 192.0.2.2, assigned on eth0
- LAN: 192.168.0.0/16
- ASN: 65510

How-to | Technical Doc

### Site-to-Site VPN to AWS with BGP

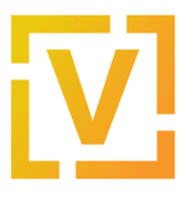

#### AWS

- Public IPs: obtained after creation of VPN Connection
- VPC IPv4 CIDR block: 10.100.0.0/16
- VPC subnet: 10.100.100.0/24
- ASN 65515

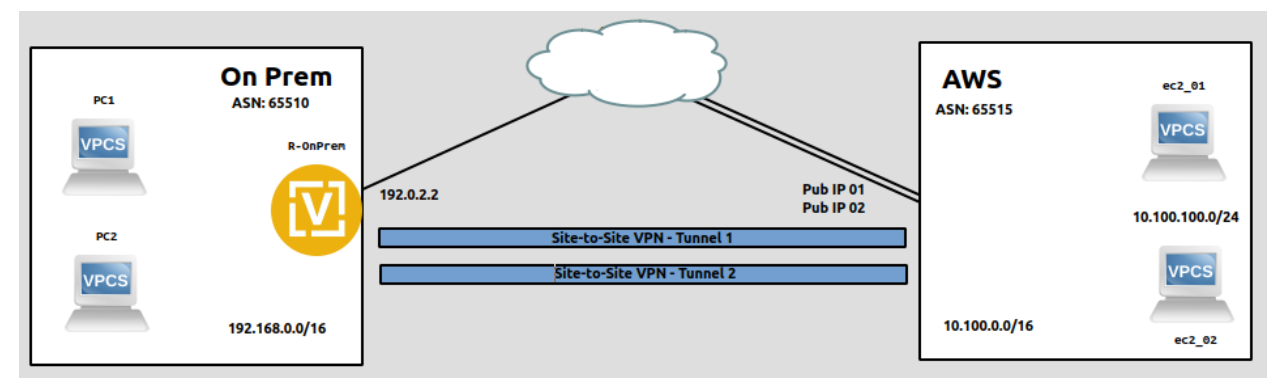

In this guide we'll set up a route-based IPsec tunnel and establish a BGP session over it.

**Note:** Although this guide assumes that the public IPv4 address (192.0.2.2) is assigned on the VyOS router, it will also work in a scenario when the VyOS router is located behind NAT and its outgoing address is 192.0.2.2.

Public addresses for the VPN tunnels on the AWS side cannot be predicted in advance — you will need to find them in the **Tunnel Details** tab after you create a VPN connection.

## Configuration and deployment

### **AWS Configuration**

- 1. Log-in to the AWS Management Console.
- 2. Create a new VPC.

In the top panel, go to All Services  $\rightarrow$  Networking and Content Delivery  $\rightarrow$  VPC. Then in the left panel go to Your VPCs and click the Create VPC button.

- Name: choose an appropriate name.
- IPv4 CIDR block: 10.100.0.0/16

How-to | Technical Doc

### Site-to-Site VPN to AWS with BGP

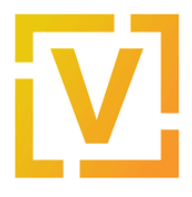

IPv6 CIDR block: No IPv6 CIDR block

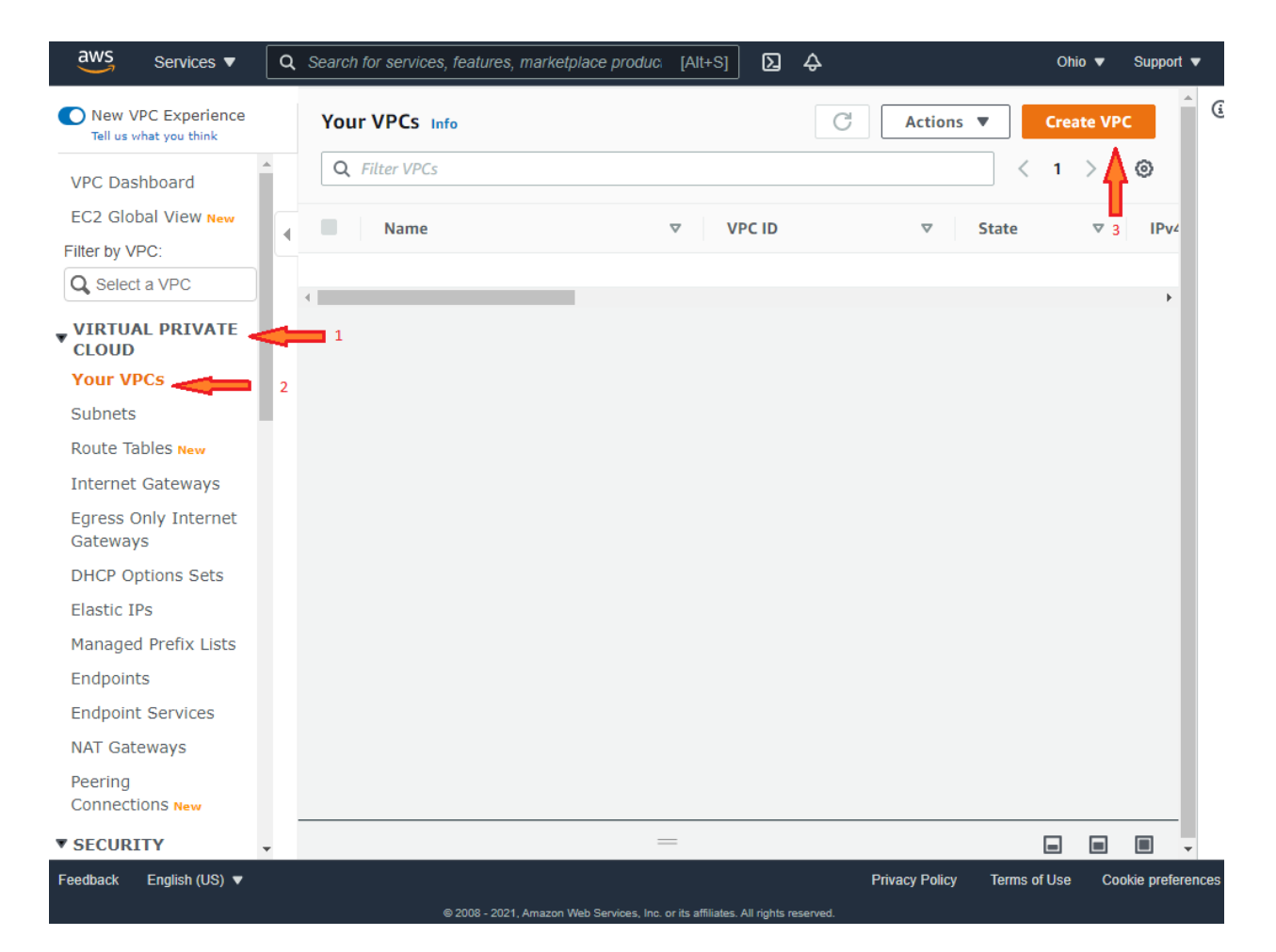

How-to | Technical Doc

### Site-to-Site VPN to AWS with BGP

![](_page_4_Picture_3.jpeg)

#### Create VPC Info

A VPC is an isolated portion of the AWS cloud populated by AWS objects, such as Amazon EC2 instances.

| VPC settings                                                                                           |                                                          |                                   |
|----------------------------------------------------------------------------------------------------|----------------------------------------------------------|-----------------------------------|
| Name tag - optional<br>Creates a tag with a key of 'Name' and a value the                              | t you specify.                                           |                                   |
| my_vpc                                                                                                 | 1                                                        |                                   |
| IPv4 CIDR block Info                                                                                   |                                                          |                                   |
| 10.100.0.0/16                                                                                          |                                                          |                                   |
| IPv6 CIDR block Info                                                                                   |                                                          |                                   |
| No IPv6 CIDR block                                                                                     | 3                                                        |                                   |
| <ul> <li>Amazon-provided IPv6 CIDR block</li> </ul>                                                    | 5                                                        |                                   |
| <ul> <li>IPv6 CIDR owned by me</li> </ul>                                                              |                                                          |                                   |
| Tenancy Info                                                                                           |                                                          |                                   |
| Default                                                                                                | •                                                        |                                   |
|                                                                                                    |                                                          |                                   |
| Tags<br>A tag is a label that you assign to an AWS resource<br>your resources or track your AWS costs. | e. Each tag consists of a key and an optional value. You | can use tags to search and filter |
| Кеу                                                                                                    | Value - optional                                         |                                   |
| Q Name X                                                                                               | Q my_vpc X                                               | Remove                            |
| Add new tag<br>You can add 49 more tags.                                                               |                                                          | 4                                 |
| -                                                                                                    |                                                          | V                                 |
|                                                                                                    |                                                          | Cancel Create VPC                 |

Once the VPC is created, take note of the VPC ID. In this case, it's **vpc-0c7df0e8b5a713a25**, as shown in the next image.

How-to | Technical Doc

### Site-to-Site VPN to AWS with BGP

![](_page_5_Picture_3.jpeg)

| 0 | You successfully created vpc-0c7df0e8    | b5a713a25 / my-vpc                      |
|---|------------------------------------------|-----------------------------------------|
|   | vpc > Your VPCs > vpc-0c7df0e8           | <sup>3b5a713a25</sup><br>13a25 / my-vpc |
|   | Details Info                             |                                         |
|   | VPC ID<br><b>D</b> vpc-0c7df0e8b5a713a25 | State<br>Available                      |
|   | Tenancy<br>Default                       | DHCP options set<br>dopt-6699330f       |
|   | Default VPC<br>No                        | IPv4 CIDR<br>10.100.0.0/16              |
|   | 3. Create a new Subnet.                  |                                         |

In the left panel, go to **VIRTUAL PRIVATE CLOUD**  $\rightarrow$  **Subnets** and create a new Subnet:

- VPC ID: the VPC ID created in step two. In this case: vpc-0c7df0e8b5a713a25
- Subnet name: servers-subnet
- Availability Zone: No preference
- IPv4 CIDR block: 10.100.100.0/24

How-to | Technical Doc

### Site-to-Site VPN to AWS with BGP

![](_page_6_Picture_3.jpeg)

| aws Services ▼                   | C Search for services, features, market [Alt+S] | Ohio ▼ Support ▼                               |
|----------------------------------|-------------------------------------------------|------------------------------------------------|
| New VPC Experience               | 0                                               |                                                |
| VPC Dashboard                    | Subnets                                         | C Actions  Create subnet                       |
| EC2 Global View New              | Q Filter subnets                                |                                                |
| Filter by VPC:                   |                                                 | $\langle 1 \rangle^3$ @                        |
| Q Select a VPC                   |                                                 |                                                |
| VIRTUAL PRIVATE                  | □ Name ▼ Subnet ID                              |                                                |
| CLOUD                            | u – subnet-b053b7fd                             | ⊘ Available vpc-0d41e8 _                       |
| YOUR VPCS                        | 4                                               | •                                              |
| Subnets 2                        |                                                 |                                                |
| Route Tables New                 | Select a subnet                                 |                                                |
| Internet Gateways                |                                                 |                                                |
| Egress Only Internet<br>Gateways |                                                 |                                                |
| DHCP Options Sets                |                                                 |                                                |
| Elastic IPs                      |                                                 |                                                |
| Managed Prefix Lists             |                                                 |                                                |
| Endpoints                        |                                                 |                                                |
| Endpoint Services                |                                                 |                                                |
| NAT Gateways                     |                                                 |                                                |
| Peerina 🔻                        |                                                 |                                                |
| Feedback English (US) 🔻          |                                                 | Privacy Policy Terms of Use Cookie preferences |

| Create subnet Info                    |   |   |
|---------------------------------------|---|---|
| VPC                                   |   |   |
| VPC ID<br>Create subnets in this VPC. |   |   |
| vpc-0c7df0e8b5a713a25 (my-vpc)        | 1 | • |
| Associated VPC CIDRs                  |   |   |
| IPv4 CIDRs                            |   |   |
|                                       |   |   |

How-to | Technical Doc

### Site-to-Site VPN to AWS with BGP

![](_page_7_Picture_3.jpeg)

| Subnet settings                                                            |                                      |     |          |           |
|----------------------------------------------------------------------------|--------------------------------------|-----|----------|-----------|
| Specify the CIDR blocks and Availability Zone for th                       | e subnet.                            |     |          |           |
| Subnet 1 of 1                                                              |                                      |     |          |           |
| Subnet name<br>Create a tag with a key of 'Name' and a value tha           | at you specify.                      |     |          |           |
| server-subnet                                                              | <b>2</b>                             |     |          |           |
| The name can be up to 256 characters long.                                 |                                      |     |          |           |
| Availability Zone Info<br>Choose the zone in which your subnet will reside | e, or let Amazon choose one for you. |     |          |           |
| No preference                                                              |                                      | •   |          |           |
|                                                                            |                                      |     |          |           |
| IPv4 CIDR block Info                                                       |                                      |     |          |           |
| Q 10.100.100.0/24                                                          | <b>4</b>                             | ×   |          |           |
| ▼ Tags - optional                                                          |                                      |     |          |           |
| Key                                                                        | Value - optional                     |     |          |           |
| Q Name X                                                                   | Q server-subnet                      | ×   | Remove   |           |
|                                                                            |                                      |     |          |           |
| Add new tag                                                                |                                      |     |          |           |
| You can add 49 more tags.                                                  |                                      |     |          |           |
| Remove                                                                     |                                      |     |          |           |
|                                                                            |                                      |     |          | 4         |
| Add new subnet                                                             |                                      |     |          | Ŷ         |
|                                                                            |                                      | Can | cel Crea | te subnet |

Once it is created, take note of the subnet ID. In this case, it's **subnet-0fa3488f8bb04821a**, as shown in the next image.

How-to | Technical Doc

### Site-to-Site VPN to AWS with BGP

![](_page_8_Picture_3.jpeg)

| ⊘ You have successfully created 1 subnet: subnet-0fa3488f8bb04821a                       | ×                                 |
|------------------------------------------------------------------------------------------|-----------------------------------|
| Subnets (1/1) Info                                                                       | C Actions V Create subnet         |
| Q Filter subnets                                                                         | < 1 > 🕲                           |
| Subnet ID: subnet-0fa3488f8bb04821a X Clear filters                                      |                                   |
| ✓         Name         ▽         Subnet ID         ▽         State         ▽         VPC | ⊽ IPv4 CIDR                       |
| server-subnet subnet-Ofa3488f8bb04821a O Available vpc-0c7df                             | 0e8b5a713a25   my 10.100.100.0/24 |
|                                                                                          |                                   |

Also, a route table is associated with this subnet. Take note of the route table id used for this subnet. In this case is **rtb-0645e5a3aef603498**, as shown in the next image.

subnet-0fa3488f8bb04821a / server-subn

| Details                         |                                                       |
|---------------------------------|-------------------------------------------------------|
| Subnet ID                       | Subnet ARN                                            |
| Subnet-0fa3488f8bb04821a        | arn:aws:ec2:us-east-<br>2:131970628332:subnet/subnet- |
| Available IPv4 addresses        | 0fa3488f8bb04821a                                     |
| <b>D</b> 251                    | IPv6 CIDR                                             |
| VPC                             | -                                                     |
| vpc-0c7df0e8b5a713a25   my-vpc  | Route table                                           |
| Auto-assign public IPv4 address | rtb-0645e5a3aef603498                                 |
| Νο                              |                                                       |

4. Create a new Customer Gateway (CGW).

In the left panel, go to VIRTUAL PRIVATE NETWORK (VPN)  $\rightarrow$  Customer Gateways and create a new Customer Gateway.

- Name: CustomerGW
- Routing: dynamic
- BGP ASN: 65510
- IP Address: 192.0.2.2

How-to | Technical Doc

### Site-to-Site VPN to AWS with BGP

![](_page_9_Picture_3.jpeg)

| aws Services <b>v</b>                                | Q D \$                                     | Ohio 🔻                        | Support 🔻               |
|------------------------------------------------------|--------------------------------------------|-------------------------------|-------------------------|
| New VPC Experience     Tell us what you think        | Create Customer Gateway Actions V          | K < 1 to 1                    | <del>ට <b>ද ල</b></del> |
| Firewalls                                            | 3 Name ID Aut litter                       | Type                          |                         |
| Firewall policies<br>Network Firewall rule<br>groups | customerGW cgw-0bc8291b38ef28673 available | ipsec.1                       | 192.(                   |
| VIRTUAL PRIVATE<br>NETWORK (VPN)                     | 1                                          |                               |                         |
| Customer Gateways 🚤                                  | 2                                          |                               |                         |
| Virtual Private<br>Gateways                          |                                            |                               |                         |
| Site-to-Site VPN<br>Connections                      |                                            |                               |                         |
| Client VPN Endpoints                                 |                                            |                               |                         |
| •                                                    |                                            |                               |                         |
| TRANSIT<br>GATEWAYS                                  | 4                                          |                               | •                       |
| Transit Gateways New                                 | Customer Gateway: cgw-0bc8291b38ef28673    |                               |                         |
| Transit Gateway<br>Attachments New                   | Details Tags                               |                               |                         |
| Transit Gateway Route<br>Tables <sub>New</sub>       | ID cgw-<br>0bc8291b38ef28673               | State                         | available               |
| Transit Gateway<br>Multicast <mark>New</mark>        | Type ipsec.1<br>BGP ASN 65000              | IP Address<br>Certificate ARN | 192.0.0.1               |
| Network Manager New 🔻                                | Device -                                   |                               |                         |

How-to | Technical Doc Site-to-Site VPN to AWS with BGP

![](_page_10_Picture_2.jpeg)

Customer Gateways > Create Customer Gateway

#### Create Customer Gateway

Specify the IP address for your gateway's external interface; the address must be static and may be behind a device performing network address translation (NAT). For dynamic routing, also specify your gateway's Border Gateway Protocol (BGP) Autonomous System Number (ASN); this can be either a public or private ASN (such as those in the 64512-65534 range).

VPNs can use either Pre-Shared Keys or Certificates for authentication. When using Certificate authentication, an IP address is optional. To use Certificate authentication, specify a Certificate ARN when you create your Customer Gateway. To use Pre-Shared Keys, only an IP address is required.

| Name            | customerGW                                    | <b>()</b>    |                         |
|-----------------|-----------------------------------------------|--------------|-------------------------|
| Routing         | <ul> <li>Dynamic 2</li> <li>Static</li> </ul> |              |                         |
| BGP ASN*        | 65510                                         |              |                         |
| IP Address      | 192.0.2.2                                     | <b>0</b> 🖊 4 |                         |
| Certificate ARN | Select Certificate ARN                        | C 0          |                         |
| Device          | Optional                                      | 0            | 5                       |
| * Required      |                                               | Cancel       | Create Customer Gateway |

Please note that 192.0.2.2 is a sample address. You need to provide your real public IP address.

![](_page_10_Picture_9.jpeg)

Once it is created, take note of Customer Gateway ID. In this case, it's **cgw-0c5477082338c229a**, as shown in the next image.

How-to | Technical Doc

Site-to-Site VPN to AWS with BGP

![](_page_11_Picture_3.jpeg)

Customer Gateways > Create Customer Gateway

![](_page_11_Figure_5.jpeg)

5. Create a new Virtual Private Gateway.

In the left panel, go to **VIRTUAL PRIVATE NETWORK (VPN)**  $\rightarrow$  **Virtual Private Gateways** and create a new Virtual Private Gateway:

- Name: choose an appropriate name (we'll use virtualPrivateGateway).
- ASN: Custom ASN
- ASN: 65515

| aws Services ▼                                   | ٩ | Search for services, features, marketplace products, and dc [Alt+S]            |                      | Ohio 🔻   | Suppo      | rl 🔻    |
|--------------------------------------------------|---|--------------------------------------------------------------------------------|----------------------|----------|------------|---------|
| New VPC Experience<br>Tell us what you think     |   | Create Virtual Private Gateway Actions *                                       |                      |          | Ð          | ¢ 0     |
| Firewalls                                        | * | Q. Filter by tags and attribute or search by keyword                           |                      | < < 1 to | 2 of 2     | > >     |
| Firewall policies                                |   | Name - ID 3 - State Type                                                       | - VPC                |          |            |         |
| Network Firewall rule<br>groups                  |   |                                                                                |                      |          |            |         |
| *                                                |   |                                                                                |                      |          |            |         |
| VIRTUAL PRIVATE<br>NETWORK (VPN)                 | - | 1                                                                              |                      |          |            |         |
| Customer Gateways                                |   |                                                                                |                      |          |            |         |
| Virtual Private<br>Gateways                      | - | 2                                                                              |                      |          |            |         |
| Site-to-Site VPN<br>Connections                  |   |                                                                                |                      |          |            |         |
| Client VPN Endpoints                             |   |                                                                                |                      |          |            |         |
| *                                                |   |                                                                                |                      |          |            |         |
| TRANSIT<br>GATEWAYS                              |   | 4                                                                              |                      |          |            | Þ       |
| Transit Gateways New                             |   | Select a virtual private gateway above                                         |                      |          | _          |         |
| Transit Gateway<br>Attachments <mark>New</mark>  |   |                                                                                |                      |          |            |         |
| Transit Gateway Route<br>Tables <mark>New</mark> |   |                                                                                |                      |          |            |         |
| Transit Gateway<br>Multicast <sub>New</sub>      |   |                                                                                |                      |          |            |         |
| Network Manager New                              | - |                                                                                |                      |          |            |         |
| Feedback English (US) 🔻                          |   |                                                                                | Privacy Policy Terms | sofUse C | ookie pref | erences |
|                                                  |   | 2008 - 2021, Amazon Web Services, Inc. or its affiliates. All rights reserved. |                      |          |            |         |

How-to | Technical Doc

### Site-to-Site VPN to AWS with BGP

![](_page_12_Picture_3.jpeg)

Virtual Private Gateways > Create Virtual Private Gateway

| Create Virtual Private                        | Gateway                           |                                       |  |
|-----------------------------------------------|-----------------------------------|---------------------------------------|--|
| A virtual private gateway is the router on th | e Amazon side of the VPN tunnel.  |                                       |  |
| Name tag                                      | virtualPrivateGateway             | 0                                     |  |
| ASN                                           | Amazon default ASN     Custom ASN | 4                                     |  |
|                                               | 65515                             | <b>i </b> 3                           |  |
| * Required                                    |                                   | Cancel Create Virtual Private Gateway |  |

Once it is created, take note of Virtual Private Gateway ID. In this case, it's **vgw-0888bdeec9f31793f**, as shown in the next image.

Virtual Private Gateways > Create Virtual Private Gateway

Create Virtual Private Gateway

Create Virtual Private Gateway succeeded

Virtual Private Gateway ID vgw-0888bdeec9f31793f

6. Attach the Virtual Private Gateway to the VPC created previously.

In the left panel, go to VIRTUAL PRIVATE NETWORK (VPN)  $\rightarrow$  Virtual Private Gateways. Select the virtual gateway created before and then click on Actions  $\rightarrow$  Attach to VPC:

- VPC: VPC ID of VPC created before. In this case vpc-0c7df0e8b5a713a25.
- Click on Yes, Attach.

How-to | Technical Doc

### Site-to-Site VPN to AWS with BGP

![](_page_13_Picture_3.jpeg)

| aws Services ▼                                                                                       | Q Search for services, features, marketplace product                                                                                                    | ts, and docs [Alt+S] | <b>D</b> \$             | Ohio 🔻                          |
|----------------------------------------------------------------------------------------------------|----------------------------------------------------------------------------------------------------|----------------------|-------------------------|---------------------------------|
| New VPC Experience<br>Tell us what you think<br>Firewall policies<br>Network Firewall rule<br>groups | Create Virtual Private Gateway     Actions * 3       Q     Name : Virtual Private Gateway       Detete Virtual Private Gateway       Attach to VPC       Detech from VPC       Addredit Tags       VirtualPrivate       VirtualPrivate | Type VPC             | ~ AS                    | K < 1 to 1<br>I (Amazon side) → |
| VIRTUAL PRIVATE<br>NETWORK (VPN)<br>Customer Gateways<br>Virtual Private<br>Gateways                 |                                                                                                    | pour i               |                         |                                 |
| Site-to-Site VPN<br>Connections<br>Client VPN Endpoints                                              |                                                                                                    |                      |                         |                                 |
| TRANSIT<br>GATEWAYS<br>Transit Gateways New<br>Transit Gateway                                       | <                                                                                                    |                      |                         |                                 |
| Attachments New<br>Transit Gateway Route<br>Tables New                                               | Details Tags                                                                                                    |                      |                         |                                 |
| Transit Gateway<br>Multicast New<br>Network Manager New                                              | ID vgw-0b2693743b869d26b<br>Type ipsec.1<br>ASN (Amazon side) 64512                                                                                                    |                      | State detached<br>VPC - |                                 |

7. Propagate the routes that will be received on the VGW to the VPC.

On the left panel, go to VIRTUAL PRIVATE CLOUD  $\rightarrow$  Route Tables, select route table associated to the subnet created earlier (in this case rtb-0645e5a3aef603498), and click on Actions  $\rightarrow$  Edit route propagation.

Then check the **Enable** checkbox to enable route propagation.

How-to | Technical Doc

### Site-to-Site VPN to AWS with BGP

![](_page_14_Picture_3.jpeg)

| aws       Services ▼       Q       Search for services, features, marketplace products, and docs       [Alt+S]                    |                                                                                                    | Ohio 🔻 Support |
|----------------------------------------------------------------------------------------------------|----------------------------------------------------------------------------------------------------|----------------|
| New VPC Experience<br>Tell us what you think Route tables (1/1) Info                                                              | Actions A Create                                                                                                    | route table    |
| VPC Dashboard<br>EC2 Global View New<br>Filter by VPC:<br>Q Select a VPC<br>VIDTIAL PRIVATE<br>VIDTIAL PRIVATE<br>VIDTIAL PRIVATE | View details<br>Set main route table<br>Edit subnet associations<br>Edit edge associations<br>Edit route propagation | 1 > @          |
| Your VPCs<br>Subnets<br>Route Tables New                                                                                          | Edit routes<br>Manage tags<br>Delete route table                                                                     |                |
| Internet Gateways Egress Only Internet Gateways DHCP Options Sets Elastic IPs                                                     |                                                                                                    |                |
| Managed Prefix Lists                                                                                                    |                                                                                                    |                |
| VPC > Route tables > rtb-0645e5a3aef603498 > Edit route propagation         Edit route propagation                                |                                                                                                    |                |
| Route table basic details                                                                                                    |                                                                                                    |                |
| Route table ID<br><b>D</b> rtb-0645e5a3aef603498                                                                                  |                                                                                                    |                |
| Edit route propagation                                                                                                    |                                                                                                    |                |

![](_page_14_Picture_5.jpeg)

8. Create a new VPN connection and associate the previously created Virtual Private Gateway and Customer Gateway.

How-to | Technical Doc

### Site-to-Site VPN to AWS with BGP

![](_page_15_Figure_3.jpeg)

In the left panel, go to **VIRTUAL PRIVATE NETWORK (VPN)**  $\rightarrow$  **Site-to-Site VPN**, and create a new VPN Connection.

- Name tag: vpn-onprem
- Target Gateway Type: Virtual Private Gateway
- Virtual Private Gateway: vgw-0888bdeec9f31793f
- Customer Gateway: Existing
- Customer Gateway ID: cgw-0c5477082338c229a
- Routing Options: Dynamic
- Tunnel inside IP Version: IPv4
- Tunnel Options: Generated by Amazon

![](_page_15_Picture_13.jpeg)

How-to | Technical Doc

### Site-to-Site VPN to AWS with BGP

![](_page_16_Picture_3.jpeg)

### Create VPN Connection

Select the target gateway and customer gateway that you would like to connect via a VPN connection. You must

![](_page_16_Figure_6.jpeg)

Now that tunnels were created, DPD parameters need to be modified. Select the vpn-connection **vpn-onprem**, and go to **Actions**  $\rightarrow$  **Modify VPN Tunnels Options**. Then, for both tunnels, set DPD parameters as shown in the next images.

![](_page_16_Picture_8.jpeg)

How-to | Technical Doc

### Site-to-Site VPN to AWS with BGP

![](_page_17_Figure_3.jpeg)

| DPD Timeout Action | $\bigcirc$ | Clear   |
|--------------------|------------|---------|
|                    | $\bigcirc$ | Restart |
|                    | $\bigcirc$ | None    |

Then select the VPN connection, and download the Configuration, in order to get data for configuring the VyOS router, such as pre-shared-keys for both tunnels.

Also, by selecting the vpn connection **vpn-onprem**, in **Tunnel Details** you can get the real public IP address of both tunnels.

![](_page_17_Picture_7.jpeg)

The configuration file downloaded from AWS contains all the necessary parameters for configuring the IPsec and BGP protocols. (e.g. Remote IP, Remote AS, Shared Secret). For convenience, the configuration can be downloaded for different platforms and vendors.

How-to | Technical Doc

### Site-to-Site VPN to AWS with BGP

| Create VPN Connection   | Download Configura | tion Actions    | ~                              |
|-------------------------|--------------------|-----------------|--------------------------------|
| Q State : available 🛞   | Add filter         |                 |                                |
| Name VP                 | N ID               | State -         | Virtual Private Gateway        |
| vpn-onprem vpr          | -0be46ee352bc7b15a | available       | vgw-0888bdeec9f31793f   virtua |
|                         |                    |                 |                                |
|                         |                    |                 |                                |
|                         |                    |                 |                                |
| 4                       |                    |                 |                                |
| VPN Connection: vpn-0be | 46ee352bc7b15a     |                 | 000                            |
| Details Tunnel Detai    | s Tags             |                 |                                |
| Tunnel State            |                    |                 |                                |
|                         |                    |                 |                                |
|                         |                    |                 |                                |
| Tunnel Number           | Outside IP Address | Inside IPv4 CII | DR Inside IPv6 CIDR            |
| Tunnel 1                | 3.139.38.40        | 169.254.150.88  | 3/30 -                         |
| Tunnel 2                | 18,220,255,45      | 160 254 76 26/  | 20                             |

### On-Prem — VyOS Router

Before configuring your router, make sure you download the settings for IPsec from AWS (<u>step -</u> <u>8</u>).

VyOS VPN configuration commands:

```
# Enable ipsec on WAN interface
set vpn ipsec ipsec-interfaces interface eth0
# ike-group config for both tunnels
set vpn ipsec ike-group IKE-GROUP key-exchange ikev2
set vpn ipsec ike-group IKE-GROUP lifetime 28800
set vpn ipsec ike-group IKE-GROUP proposal 1 dh-group 2
set vpn ipsec ike-group IKE-GROUP proposal 1 encryption aes256
set vpn ipsec ike-group IKE-GROUP proposal 1 hash sha1
set vpn ipsec ike-group IKE-GROUP dead-peer-detection action restart
set vpn ipsec ike-group IKE-GROUP dead-peer-detection interval '10'
set vpn ipsec ike-group IKE-GROUP dead-peer-detection timeout 30
```

How-to | Technical Doc

Site-to-Site VPN to AWS with BGP

![](_page_19_Figure_3.jpeg)

# esp-group config for both tunnels set vpn ipsec esp-group ESP-GROUP lifetime 3600 set vpn ipsec esp-group ESP-GROUP pfs disable set vpn ipsec esp-group ESP-GROUP proposal 1 encryption aes256 set vpn ipsec esp-group ESP-GROUP proposal 1 hash sha1 # Tunnel-01 config # Public address, vti address and psk obtained from tunnel config in AWS. set interfaces vti vti0 address 169.254.198.165/30 set vpn ipsec site-to-site peer 18.189.144.217 authentication mode pre-shared-secret set vpn ipsec site-to-site peer 18.189.144.217 authentication pre-shared-secret 'eFVuoOETk0G5NnJ4uH\_MpJvSki53wiUI' set vpn ipsec site-to-site peer 18.189.144.217 connection-type initiate set vpn ipsec site-to-site peer 18.189.144.217 description ipsec set vpn ipsec site-to-site peer 18.189.144.217 local-address 109.234.36.246 set vpn ipsec site-to-site peer 18.189.144.217 ike-group IKE-GROUP set vpn ipsec site-to-site peer 18.189.144.217 vti bind vti0 set vpn ipsec site-to-site peer 18.189.144.217 vti esp-group ESP-GROUP # Tunnel-02 config # Public address, vti address and psk obtained from tunnel config in AWS. set interfaces vti vti1 address 169.254.89.249/30 set vpn ipsec site-to-site peer 52.15.120.73 authentication mode pre-shared-secret vpn ipsec site-to-site peer 52.15.120.73 authentication pre-shared-secret set 'msiPiJThHtpoNtwirYfukKMGaFKx6S30' set vpn ipsec site-to-site peer 52.15.120.73 connection-type initiate set vpn ipsec site-to-site peer 52.15.120.73 description ipsec set vpn ipsec site-to-site peer 52.15.120.73 local-address 109.234.36.246 set vpn ipsec site-to-site peer 52.15.120.73 ike-group IKE-GROUP set vpn ipsec site-to-site peer 52.15.120.73 vti bind vti1 set vpn ipsec site-to-site peer 52.15.120.73 vti esp-group ESP-GROUP

VyOS BGP configuration commands:

```
set protocol bgp 65510 address-family ipv4-unicast network 192.168.0.0/16
set protocol bgp 65510 parameters router-id 192.0.2.2
set protocol bgp 65510 neighbor 169.254.150.89 description "BGP - AWS tunnel 01"
set protocol bgp 65510 neighbor 169.254.150.89 update-source 169.254.150.90
set protocol bgp 65510 neighbor 169.254.76.37 description "BGP - AWS tunnel 02"
set protocol bgp 65510 neighbor 169.254.76.37 remote-as 65515
set protocol bgp 65510 neighbor 169.254.76.37 remote-as 65515
```

## Validations

VPN status in VyOS router:

| vyos@RTR1:~\$<br>Connection<br>Remote ID | run show vpn ipsec<br>Proposal | sa<br>State | Uptime | Bytes In/Out | Packets In/Out | Remote address |
|------------------------------------------|--------------------------------|-------------|--------|--------------|----------------|----------------|
|                                          |                                |             |        |              |                |                |

How-to | Technical Doc

### Site-to-Site VPN to AWS with BGP

![](_page_20_Picture_3.jpeg)

| peer-3.139.38.40-tunnel-vti up                                   | 16m42s | 6K/6K | 97/100 | 3.139.38.40   |
|------------------------------------------------------------------|--------|-------|--------|---------------|
| peer-18.220.255.45-tunnel-vti up<br>N/A AES_CBC_256/HMAC_SHA1_96 | 13m    | 5K/5K | 90/91  | 18.220.255.45 |

#### BGP and routing info:

vyos@RTR1:~\$ show ip bgp summ IPv4 Unicast Summary: BGP router identifier 192.0.2.2, local AS number 65510 vrf-id 0 BGP table version 8 RIB entries 3, using 576 bytes of memory Peers 2, using 43 KiB of memory V MsgRcvd MsgSent TblVer InQ OutQ Up/Down State/PfxRcd PfxSnt AS Neighbor 169.254.76.37 4 0 0 0 00:06:03 1 0 0 0 00:06:09 1 46 47 65515 2 169.254.150.89 4 2 65515 41 40 Total number of neighbors 2 vyos@RTR1:~\$ show ip bgp BGP table version is 8, local router ID is 192.0.2.2, vrf id 0 Default local pref 100, local AS 65510 Status codes: s suppressed, d damped, h history, \* valid, > best, = multipath, i internal, r RIB-failure, S Stale, R Removed Nexthop codes: @NNN nexthop's vrf id, < announce-nh-self Origin codes: i - IGP, e - EGP, ? - incomplete Network Metric LocPrf Weight Path Next Hop 169.254.76.37 \* 10.100.0.0/16 200 0 65515 i 169.254.150.89 \*> 100 0 65515 i \*> 192.168.0.0/16 0.0.0.0 0 32768 i vyos@RTR1:~\$ show ip route | grep B O - OSPF, I - IS-IS, B - BGP, E - EIGRP, N - NHRP, T - Table, v - VNC, V - VNC-Direct, A - Babel, D - SHARP, F - PBR, f - OpenFabric, > - selected route,  $\star$  - FIB route, q - queued, r - rejected, b - backup B>\* 10.100.0.0/16 [20/100] via 169.254.150.89, vti0, weight 1, 00:07:00

Traffic capture on VyOS router while pinging from router to a Virtual Machine located on AWS:

vyos@RTR1# sudo tcpdump -i vti0 icmp tcpdump: verbose output suppressed, use -v or -vv for full protocol decode listening on vti0, link-type RAW (Raw IP), capture size 262144 bytes 18:13:13.374229 IP 192.168.99.99 > 10.100.100.95: ICMP echo request, id 22336, seq 6, length 64 18:13:13.467798 IP 10.100.100.95 > 192.168.99.99: ICMP echo reply, id 22336, seq 6, length 64 18:13:13.743253 IP 10.100.100.95 > 192.168.99.99: ICMP echo request, id 9302, seq 92, length 64 18:13:13.743352 IP 192.168.99.99 > 10.100.100.95: ICMP echo reply, id 9302, seq 92, length 64 18:13:14.375949 IP 192.168.99.99 > 10.100.100.95: ICMP echo request, id 22336, seq 7, length 64 18:13:14.469015 IP 10.100.100.95 > 192.168.99.99: ICMP echo reply, id 22336, seq 7, length 64

How-to | Technical Doc

### Site-to-Site VPN to AWS with BGP

V

Check the tunnel status in the AWS management console. In the left panel, go to **Site-to-Site VPN Connections**, select **vpn-onprem** connection, and in **Tunnel Details** check tunnels status.

| Create VPN Connection   | Download Configurat | ion Actions 👻     |                          |                 |        |         |
|-------------------------|---------------------|-------------------|--------------------------|-----------------|--------|---------|
| Q State : available 💿   | Add filter          |                   |                          |                 |        |         |
| Name - VP               | N ID                | State - Virtual   | Private Gateway          | Transit Gateway | Ŧ      | Custom  |
| vpn-onprem vpr          | 1-0be46ee352bc7b15a | available vgw-08  | 88bdeec9f31793f   virtua | -               |        | cgw-0c5 |
|                         |                     |                   |                          |                 |        |         |
|                         |                     |                   |                          |                 |        |         |
|                         |                     |                   |                          |                 |        |         |
| •                       |                     |                   | 0.0.0                    |                 |        |         |
| VPN Connection: vpn-0be | 46ee352bc7b15a      |                   |                          |                 |        |         |
| Details Tunnel Detai    | Is Tags             |                   |                          |                 |        |         |
|                         |                     |                   |                          |                 |        |         |
| Tunnel State            |                     |                   |                          |                 |        |         |
|                         |                     |                   |                          |                 |        |         |
|                         |                     |                   |                          |                 |        | K K     |
| Tunnel Number           | Outside IP Address  | Inside IPv4 CIDR  | Inside IPv6 CIDR         |                 | Status |         |
| Tunnel 1                | 3.139.38.40         | 169.254.150.88/30 | -                        |                 | UP     |         |
| Tunnel 2                | 18.220.255.45       | 169.254.76.36/30  |                          |                 | UP     |         |

Their status should change to **UP** after a few minutes. According to AWS documentation, the tunnel will be up only if IPsec and BGP are both up. Otherwise, the status will be set to Down.

Also, check in route table **rtb-0645e5a3aef603498** (associated to subnet-server), in **Routes** tab, route entries for remote network (ir this case network 192.168.0.0/16).

| Routes (3)             |                       |          |               |
|------------------------|-----------------------|----------|---------------|
| <b>Q</b> Filter routes |                       |          | Both <b>v</b> |
| Destination            | ⊽ Target              | ⊽ Status | ♥ Propagated  |
| 10.100.0.0/16          | local                 | ⊘ Active | No            |
| 0.0.0/0                | igw-0c428364          | ⊘ Active | No            |
| 192.168.0.0/16         | vgw-0888bdeec9f31793f | ⊘ Active | Yes           |